# intelbras

## Manual do usuário

ONU 110 B

## intelbras

#### ONU 110 B Conversor de Protocolos entre GPON e Ethernet

Parabéns, você acaba de adquirir um produto com a qualidade e segurança Intelbras.

A ONU 110 B possui 1 porta de uplink PON atendendo nas velocidades: 2.5/1.25 Gbps de Downstream/ Upstream (GPON) e 1.25/1.25 Gbps de Downstream/Upstream (EPON), além de possuir 1 porta Gigabit Ethernet. A ONU Intelbras foi projetada para implementações avançadas e fornece uma alternativa de baixo custo e alto desempenho para solução GPON/EPON.

Sua instalação e gerenciamento podem ser feitos através da interface web, de forma rápida e fácil.

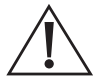

**ATENÇÃO:** esse produto vem com uma senha-padrão de fábrica. Para sua segurança, é IMPRESCINDÍVEL que você a troque assim que instalar o produto.

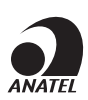

Este é um produto homologado pela Anatel, o número de homologação se encontra na etiqueta do produto, para consultas utilize o link sistemas.anatel.gov.br/sch.

#### Proteção e segurança de dados

- » Observar as leis locais relativas à proteção e uso de tais dados e as regulamentações que prevalecem no país.
- » O objetivo da legislação de proteção de dados é evitar infrações nos direitos individuais de privacidade baseadas no mau uso dos dados pessoais.
- » LGPD Lei Geral de Proteção de Dados Pessoais: este produto faz tratamento de dados pessoais, porém a Intelbras não possui acesso aos dados a partir deste produto. Este produto possui criptografia no armazenamento dos dados pessoais.

#### Tratamento de dados pessoais

» Este sistema utiliza e processa dados pessoais, como senhas, registro detalhado de chamadas, endereços de rede e registro dos dados de clientes, por exemplo.

#### Diretrizes que se aplicam aos funcionários da Intelbras

- » Os funcionários da Intelbras estão sujeitos a práticas de comércio seguro e confidencialidade de dados sob os termos dos procedimentos de trabalho da companhia.
- » É imperativo que as regras a seguir sejam observadas para assegurar que as provisões estatutárias relacionadas a serviços (sejam eles serviços internos ou administração e manutenção remotas) sejam estritamente seguidas. Isto preserva os interesses do cliente e oferece proteção pessoal adicional.

#### Diretrizes que controlam o tratamento de dados

- » Assegurar que apenas pessoas autorizadas tenham acesso aos dados de clientes.
- » Usar as facilidades de atribuição de senhas, sem permitir qualquer exceção. Jamais informar senhas para pessoas não autorizadas.
- » Assegurar que nenhuma pessoa não autorizada tenha como processar (armazenar, alterar, transmitir, desabilitar ou apagar) ou usar dados de clientes.
- » Evitar que pessoas não autorizadas tenham acesso aos meios de dados, por exemplo, discos de backup ou impressões de protocolos.
- » Assegurar que os meios de dados que não são mais necessários sejam completamente destruídos e que documentos não sejam armazenados ou deixados em locais geralmente acessíveis.
- » O trabalho em conjunto com o cliente gera confiança.

#### Uso indevido do usuário e invasão de hackers

- » As senhas de acesso às informações do produto permitem o alcance e alteração de qualquer facilidade, como o acesso externo ao sistema da empresa para obtenção de dados e realizações de chamadas, portanto, é de suma importância que as senhas sejam disponibilizadas apenas àqueles que tenham autorização para uso, sob o risco de uso indevido.
- » O produto possui configurações de segurança que podem ser habilitadas, e que serão abordadas neste manual, todavia, é imprescindível que o usuário garanta a segurança da rede na qual o produto está instalado, haja vista que o fabricante não se responsabiliza pela invasão do produto via ataques de hackers e crackers.

#### Aviso de segurança do laser

A ONU 110 B Intelbras possui fonte emissora de laser que emite energia luminosa em cabos de fibra óptica. Essa energia está dentro da região infravermelho (invisível) do espectro eletromagnético vermelho (visível).

Os produtos a laser estão sujeitos a regulamentos que exigem que os fabricantes certifiquem cada produto, classificando-o conforme o laser emitido. São denominadas quatro classes de laser, I, II, III e IV, conforme características da radiação do laser. Em termos de saúde e segurança, produtos de classe I apresentam menor risco (nenhum), enquanto produtos de classe IV representam maior perigo.

Embora os produtos ópticos Intelbras possuam certificação classe I, a exposição à radiação do laser pode ocorrer quando as fibras que conectam os componentes do sistema são desconectadas ou partidas.

Certos procedimentos realizados durante os testes requerem a manipulação de fibras ópticas sem a utilização dos tampões de proteção, aumentando, portanto, o risco de exposição. A exposição a qualquer laser visível ou invisível pode danificar seus olhos, sob certas condições.

Leia e observe as seguintes precauções para reduzir o risco de exposição à radiação laser.

**Atenção:** evite exposição direta às extremidades de conectores ópticos. A radiação do laser pode estar presente e prejudicar seus olhos. Nunca olhe diretamente para uma fibra óptica ativa ou para um conector de fibra óptica de um dispositivo que esteja alimentado.

**Obs.:** ao trabalhar com fibras ópticas, tome as seguintes precauções:

- » Lave as mãos após o manuseio de fibras ópticas. Pequenos pedaços de vidro nem sempre são visíveis e podem causar danos aos olhos. Procure ajuda médica imediatamente se qualquer pedaço de vidro entrar em contato com seus olhos.
- » Evite a exposição direta às extremidades da fibra óptica ou ao conector óptico. Não manuseie pedaços de fibra óptica com os dedos. Use uma pinça ou fita adesiva para levantar e descartar qualquer ponta solta de fibra óptica.
- » Utilize luvas de borracha para limpar os conectores ópticos. As luvas previnem o contato direto com o álcool isopropílico e evitam a contaminação das pontas dos conectores ópticos com a oleosidade da pele.
- » Manuseie as fibras ópticas com cautela. Mantenha-as em um local seguro durante a instalação.
- » Siga as instruções do fabricante quando utilizar um conjunto de testadores ópticos. Configurações incorretas de calibração ou de controle podem gerar níveis perigosos de radiação.

## Índice

| 1. Especificações técnicas                   | 6  |
|----------------------------------------------|----|
| 2. Produto                                   | 7  |
| 2.1. LEDs                                    |    |
| 3. Acessórios                                | 8  |
| 4. Instalação                                | 8  |
| 4.1. Visão geral da instalação da ONU 110 B  |    |
| 4.2. Precauções                              |    |
| 4.3. Montagem da ONU 110 B                   |    |
| 5. Gerenciamento                             | 9  |
| 6. Configuração                              | 10 |
| 6.1. Informações do produto                  |    |
| 6.2. Interface LAN.                          |    |
| 6.3. Configuração de VLAN                    |    |
| 6.4. Sistema                                 |    |
| 6.5. Estatísticas.                           |    |
| 7. Atualização do firmware via interface web | 13 |
| 8. Reset                                     | 14 |
| Termo de garantia                            | 15 |

## 1. Especificações técnicas

| Especificação                       | Valores                                                                                                    |  |
|-------------------------------------|----------------------------------------------------------------------------------------------------|--|
| Dimensões (L $\times$ A $\times$ P) | 91 × 27 × 73 mm                                                                                                    |  |
| Ethernet/PON                        | Chipset RTL9601B                                                                                                    |  |
| Memória Flash                       | 8 MB                                                                                                    |  |
| Memória SDRAM                       | 64 MB                                                                                                    |  |
| Ambiente de operação                | Temperatura de operação: 0 °C ~ +40 °C<br>Umidade relativa: 10 ~ 90%                                                                                                    |  |
| Ambiente de armazenamento           | Temperatura de armazenamento: -40 °C ~ +70 °C<br>Umidade relativa: 5% ~ 90%                                                                                                    |  |
| Fonte de alimentação<br>(externa)   | Entrada: 100–240 V ~ 50/60 Hz<br>Saída: 12 Vdc ~ 0,5 A                                                                                                    |  |
| Ethernet/PON                        | Chipset RTL9601B                                                                                                    |  |
| Memória Flash                       | 8 MB                                                                                                    |  |
| Memória SDRAM                       | 64 MB                                                                                                    |  |
| Interface óptica                    | 1 porta SC/APC<br>Comprimento de onda TX: 1310 nm<br>Comprimento de onda TX: 1490 nm<br>Potência do sinal +0,5 a +5 dBm<br>Sensibilidade de recepção máxima -8 dBm<br>Sensibilidade de recepção mínima -27 dBm             |  |
| GPON                                | Em conformidade com padrão ITU-T G.984<br>1.25 Gbps upstream (transmissor)<br>2.5 Gbps downstream (receptor)<br>Sistema óptico classe B+                                                                                   |  |
| EPON                                | Em conformidade com padrão IEEE EPON 802.3ah<br>1.25 Gbps upstream (transmissor)<br>1.25 Gbps downstream (receptor)                                                                                                    |  |
| Interface Ethernet                  | 1 porta Gigabit Ethernet (10/100/1000BASE-T Ethernet)<br>Conector RJ45<br>Em conformidade com as especificações IEEE 802.3<br>Auto MDI/MDIX<br>Autonegociação                                                              |  |
| Tipos de configuração               | Modo Bridge<br>Endereço LAN estático                                                                                                    |  |
| Padrões suportados                  | Compativel com ITU-T G.984<br>Compativel com IEEE 802.3ah<br>Compativel com IEEE 802.3 Ehernet<br>Compativel com IEEE 802.10/p VLANs<br>Compativel com IEEE 802.3u Fast Ethernet<br>Compativel com IEEE 802.3ab 1000BASE-T |  |

|                               | GPON                                                                                                    |
|-------------------------------|----------------------------------------------------------------------------------------------------|
|                               | » ITU-T G.984 (GPON)                                                                                                |
|                               | » 8 T-CONTS por dispositivo                                                                                         |
|                               | » 32 GEM Ports por dispositivo                                                                                      |
|                               | <ul> <li>Mapeamento flexível entre GEM Ports e T-CONTS com programação<br/>baseada em fila de prioridade</li> </ul> |
|                               | <ul> <li>» Ativação com descobrimento automático de SN e senha em confor-<br/>midade com ITU-T G.984.3</li> </ul>   |
| Protocolos suportados         | » Decodificação AES-128 com geração de chave e comutação                                                            |
|                               | » FEC (Forward Error Correction)                                                                                    |
|                               | » Suporte para Multicast GEM Port                                                                                   |
|                               | Ethernet/IP                                                                                                    |
|                               | <ul> <li>» Bridging and switching (802.1D / 802.1Q)</li> </ul>                                                      |
|                               | » Quatro classes de tráfego com 802.1p                                                                              |
|                               | » 802.3x Flow control                                                                                               |
|                               | » VLAN tagging/untagging                                                                                            |
| IPTV                          | IGMP multicast                                                                                                    |
|                               | IGMP snooping                                                                                                    |
| Configuração                  | OMCI (em conformidade com a norma G.984.4)                                                                          |
| Emissão de segurança e outros | Anatel                                                                                                    |
|                               |                                                                                                    |

Tabela 1 – Especificações técnicas

## 2. Produto

A ONU 110 B Intelbras possui duas interfaces de conexão, podendo ser montada na posição horizontal ou vertical (desktop ou parede).

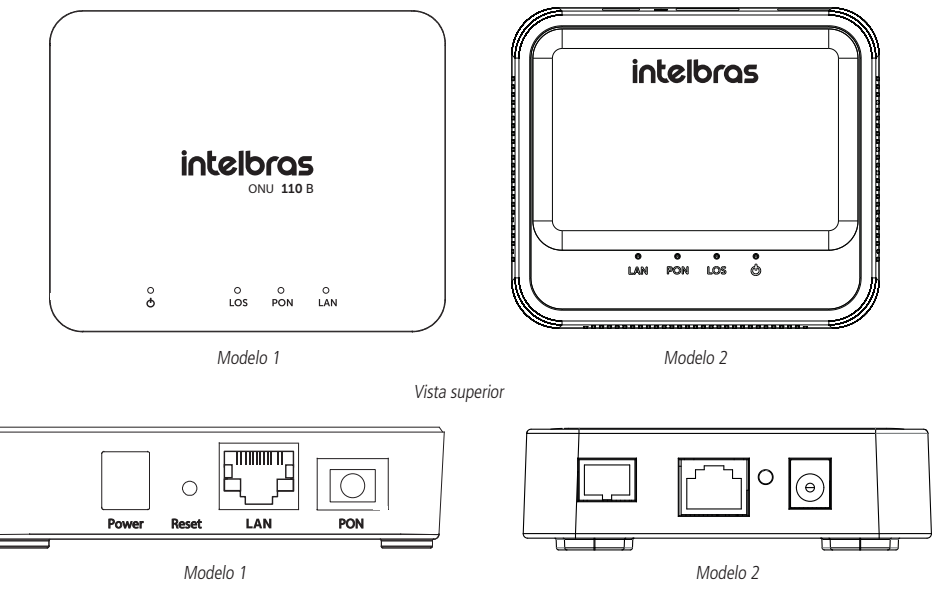

Vista posterior

Cuidado: para garantir uma boa ventilação, não obstrua a parte superior e as laterais da ONU 110 B. As ONUs não devem ser empilhadas.

#### 2.1. LEDs

A parte superior da ONU 110 B possui LEDs de monitoramento, que seguem o comportamento descrito na tabela a seguir:

| LED   | Cor                | Descrição                                                   |  |
|-------|--------------------|-------------------------------------------------------------|--|
|       | Verde: fixo        | Operação normal                                             |  |
| POWER | Apagado            | ONU desligada da energia elétrica                           |  |
|       | Verde: fixo        | Ativação e provisionamento completos                        |  |
| PON   | Verde: piscando    | Em processo de ativação e provisionamento                   |  |
|       | Apagado            | Nenhum processo de ativação ou provisionamento iniciado     |  |
|       | Vermelho: fixo     | Aviso de falha (erro no sinal GPON/EPON, falha no hardware) |  |
| LOS   | Vermelho: piscando | Realizando atualização da ONU                               |  |
|       | Apagado            | Nenhuma falha/aviso detectado                               |  |
| LAN   | Verde: piscando    | Link na interface Ethernet                                  |  |
|       | Apagado            | Nenhum link na interface Ethernet                           |  |

### 3. Acessórios

» Fonte de alimentação.

### 4. Instalação

#### 4.1. Visão geral da instalação da ONU 110 B

- 1. Selecione o local:
  - » O produto deve ser instalado por um profissional qualificado.
  - » Certifique-se de que o ambiente está livre de poeira e umidade excessiva e tem boa ventilação. A ONU deve ser colocada em local seco e limpo, como é apropriado para equipamentos eletrônicos.
  - » O dispositivo pode ser instalado na posição vertical ou horizontal (parede ou desktop).
- 2. Monte a ONU no local apropriado;
- 3. Conecte a fibra à ONU;
- 4. Conecte a ONU à fonte de alimentação ac/dc;
- 5. Conecte os serviços disponíveis;
- 6. Realize as conexões do serviço de dados (porta LAN, Gigabit Ethernet).

#### 4.2. Precauções

A temperatura de operação da ONU deve estar entre 0 °C e 40 °C.

Certifique-se de que todos os cabos (UTP e fibra) sejam apropriados e estejam em perfeito estado de funcionamento. Ao conectar a ONU à energia elétrica, siga os passos descritos neste documento.

Antes de realizar as conexões de fibra óptica, certifique-se de que as pontas do cabo e os componentes estejam limpos e livres de poeira e detritos.

**Obs.:** curvas acentuadas em cabos de fibra óptica podem causar perda ou atenuação indesejável no sinal. Um raio de curvatura mínimo de 30 mm é recomendado para fibras descascadas.

#### 4.3. Montagem da ONU 110 B

A ONU pode ser montada em mesa ou parede.

Para montagem em mesa apenas posicionar o produto na superfície plana desejada, já para sua instalação em parede se deve utilizar o gabarito de fixação que pode ser encontrado no guia do usuário do produto. Com este gabarito você pode fazer a fixação exata para encaixe do produto na parede.

Para instalar, siga o procedimento:

- 1. Conecte a fonte da ONU;
- 2. Conecte o cabo de rede com conector RJ45 à porta LAN da ONU, e a outra ponta ao dispositivo desejado;
- 3. Para garantir uma boa ventilação, não obstrua a parte superior e as laterais da ONU, também não se deve empilhar o produto.

#### Manuseando o cabo de fibra óptica

Antes de realizar qualquer conexão, certifique-se de que as pontas do cabo de fibra óptica e componentes estão limpos e livres de poeira e detritos.

Ao realizar uma conexão com fibra óptica, evite contato com as extremidades do cabo e também com a extremidade do conector. O contato pode contaminar os conectores com poeira e oleosidade da pele, interferindo no sinal óptico.

Obs.: curvas acentuadas em cabos de fibra podem causar perda ou atenuação indesejável no sinal óptico.

#### Teste de potência óptica

| Parâmetros                       |             |
|----------------------------------|-------------|
| Sinal de saturação               | +5 dBm      |
| Sensibilidade de recepção máxima | -8 dBm      |
| Sensibilidade de recepção mínima | -27 dBm     |
| Sensibilidade de recepção média  | -17 dBm     |
| Tabela 2 – Valores ópticos para  | a ONU 110 B |

5. Gerenciamento

#### Acesso Local (Web)

A ONU Intelbras pode ser gerenciada localmente por meio da interface web (HTTP). Este documento utilizará a interface web para exemplificação das configurações.

- » Login e senha-padrão:
  - » Login: admin
  - » Senha: intelbras

O endereço IP-padrão para acesso ao equipamento é 192.168.1.254. Para acessar a interface de configuração web, configure seu computador com um IP estático na mesma rede da ONU 110 B, por exemplo: 192.168.1.234 e máscara de rede 255.255.255.0 Conecte o equipamento na mesma rede física de seu computador. Abra o navegador web e digite o endereço IP-padrão *http:// 192.168.1.254/.* Digite o login e a senha: após o login com sucesso, você terá acesso à interface principal do gerenciador web do equipamento e estará pronto para configuração.

**Obs.:** o acesso à interface web por meio da porta LAN só é possível com o cabo de fibra óptica desconectado.

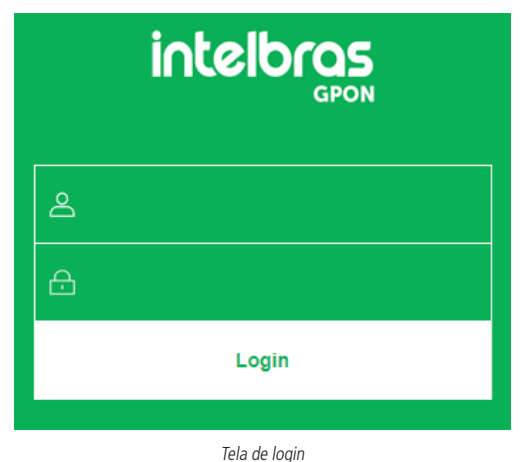

**Obs.:** por motivos de segurança, a intelbras recomenda que a senha padrão seja alterada.

## 6. Configuração

Após realizado a autenticação no sistema será exibido a interface de configuração da ONU Intelbras.

#### 6.1. Informações do produto

O menu status fornece informações sobre as configurações do conversor, como status PON, além de informações referente ao sistema como versão de firmware e uso de CPU e memória. É possível navegar entre os submenus para verificar cada tipo de informação disponível.

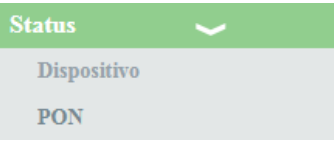

Informações do sistema

#### 6.2. Interface LAN

Através deste menu é possível realizar configurações da interface LAN.

#### **Configurações LAN**

Esta página é utilizada para configurar a interface LAN do conversor.

| Status       | Configurações d                                                                                                    | la Interface LAN                    |
|--------------|----------------------------------------------------------------------------------------------------|-------------------------------------|
| LAN 🖌        | Esta página é usada para configurar a interface LAN do dispositivo. Aqui é possível alterar a<br>configuração dos endereços IP, máscara de sub-rede, etc |                                     |
| Avançado     |                                                                                                    |                                     |
| Sistema      |                                                                                                    |                                     |
| Estatísticas | Nome da<br>Interface:                                                                                                    | br0                                 |
|              | Endereço IP:                                                                                                    | 192.168.1.254                       |
|              | Máscara de Sub-<br>rede:                                                                                                    | 255.255.255.0                       |
|              | IGMP Snooping:                                                                                                    | O Desativar O Ativar Mostrar tabela |
|              | Astin                                                                                                    |                                     |
|              | Aphcar                                                                                                    |                                     |
|              |                                                                                                    |                                     |

Configurações globais da interface LAN

| Endereço IP                                                                     | adereço IP Insira o endereço IP utilizado na interface LAN.                                                                                                    |  |
|---------------------------------------------------------------------------------|----------------------------------------------------------------------------------------------------|--|
| Máscara de sub-rede Insira a máscara de rede utilizada pelo endereço IP da LAN. |                                                                                                    |  |
| IGMP Snooping                                                                   | Se habilitado, o conversor analisará mensagens IGMP recebidas dos dispositivos conectados na porta<br>LAN, permitindo o ingresso ao grupo multicast (normalmente utilizado em IPTV). |  |
| Aplicar                                                                         | Ao pressionar o botão, as novas informações serão salvas no roteador.                                                                                                    |  |

#### 6.3. Configuração de VLAN

| Status                                         | G . C         | * 1 X77 437                                                                                                    |  |
|------------------------------------------------|---------------|----------------------------------------------------------------------------------------------------|--|
| LAN                                            | Config        | gurações de VLAN                                                                                                    |  |
| Avançado 🔍                                     | - Esta página | é usada para realizar as configurações de VLAN de seu dispositivo.                                                                                                    |  |
| VLAN                                           |               |                                                                                                    |  |
| Tabela ARP                                     | ۰             | Auto Atualizar                                                                                                    |  |
| Sistema                                        |               |                                                                                                    |  |
| Estatisticas                                   | •             | Manual                                                                                                    |  |
|                                                |               | Modo Transparente                                                                                                    |  |
|                                                |               | Modo Tagging: [0-4095] Prioridade VLAN: *                                                                                                    |  |
|                                                | Auto          | Configuração de VLAN<br>Na configuração Auto (automática), a OLT envia a configuração de VLAN pra ONU.                                                                                                    |  |
|                                                |               | Modo Transparente:         a ONU transmitirá e receberá em sua porta LAN apenas pacotes com a Tag de VLAN conforme configuração recebida da OLT.           Modo Tagging:         a ONU transmitirá e receberá pacotes da OLT para a ONU usando a Tag de VLAN conforme configurado na OLT. Porém transmitirá e receberá pacotes da ONU para dispositivo em sua interface LAN sem Tag de VLAN. |  |
|                                                | Manual        |                                                                                                    |  |
| Selecione a F<br>Prioridade VLAN transmitido p |               | Selecione a Prioridade VLAN que o ONU colocará no pacote quando o pacote for<br>transmitido para o Uplink. Caso não for selecionado nenhum valor, a ONU colocará 0                                                                                                    |  |

**Obs.:** a configuração Auto é a recomendada na maioria das situações. Apenas modifique os parâmetros de VLAN caso necessário.

#### 6.4. Sistema

Através deste menu é possível realizar configurações de manutenção do conversor, como por exemplo, alterar senha de acesso e realização de backups.

#### Senha

Nesta página é possível alterar a senha de acesso ao conversor PON dos usuários Admin e User

(valor-padrão).

| Status                  | Configuração de Senha                                                                                                    |
|-------------------------|----------------------------------------------------------------------------------------------------|
| LAN                     |                                                                                                    |
| Avançado                | Esta página é usada para definir a conta para acessar o servidor web de seu dispositivo. Campos de Nome e Senha vazios desabilitarão a prote |
| Sistema 🖌               |                                                                                                    |
| Configurações GPON      |                                                                                                    |
| Informações OMCI        | Usuário: admin *                                                                                                    |
| Senha                   | Senha Antiga:                                                                                                    |
| Backup/Restaurar        | Senha Nova:                                                                                                    |
| Atualização de Firmware |                                                                                                    |
| Controle de versão      | Confirmação de Senha:                                                                                                    |
| Salvar/Reiniciar        | Aplicar Redefinir                                                                                                    |
| Estatísticas            |                                                                                                    |

Alteração da senha do usuário de acesso ao conversor

| Selecione o nome de usuário que deseja alterar a senha:<br>Usuário Admin: possui acesso irrestrito a página de configuração do ro<br>User: possui apenas permissão de leitura a alguns recursos do |                                             |  |
|----------------------------------------------------------------------------------------------------|---------------------------------------------|--|
| Senha antiga                                                                                                    | Insira a senha antiga que será substituída. |  |
| Senha nova                                                                                                    | Insira a nova senha.                        |  |
| Confirmação de senha                                                                                                    | Confirme a nova senha.                      |  |

#### Backup/Restaurar

Nesta página é possível salvar e restaurar as configurações do roteador como também restaurá-lo para o padrão de fábrica

| Status<br>LAN                                                                                                    | Configurações de Backup e Resta                                  | uração                                                                                                    |        |  |
|----------------------------------------------------------------------------------------------------|------------------------------------------------------------------|----------------------------------------------------------------------------------------------------|--------|--|
| Avançado                                                                                                    | Esta página permite fazer o backup das co                        | Esta página permite fazer o backup das configurações atuais de um arquivo ou restaurar as configurações a partir do arquivo salvo anterisemente. Além disso, é possível restaurar as configurações de librica. |        |  |
| Satema<br>Configurações OMCI<br>Informações OMCI<br>Senha<br>Backup/Restaurar<br>Atualização de Firmware<br>Controle de versão<br>Salvar/Reiniciar | Gierar Backup:<br>Restaurar Backup:<br>Restaurar Padrão Fâbrica: | Backep.<br>Escober arquio) Nenhum arquivo selecionado<br>esset                                                                                                    | Penner |  |

Configuração para realização de backup e/ou retornar para o padrão de fábrica

| Gerar Backup                                                                                       | Clique no botão Backup para salvar as configurações em seu computador.                                            |
|----------------------------------------------------------------------------------------------------|----------------------------------------------------------------------------------------------------|
| Restaurar Backup                                                                                   | Para restaurar uma configuração previamente, selecione o arquivo de backup e clique no<br>botão <i>Restaurar.</i> |
| Restaurar Padrão Fábrica Clique no botão Reset para restaurar o roteador para o padrão de fábrica. |                                                                                                    |

#### Atualização de Firmware

Nesta página é possível realizar a atualização de firmware do conversor.

|          | Status                  | Atualisasia da Fiumurana                                                                                                    |  |  |  |  |
|----------|-------------------------|----------------------------------------------------------------------------------------------------|--|--|--|--|
|          | LAN                     | Atuanzação de z trinvare                                                                                                    |  |  |  |  |
| Avançado |                         | Esta página permite atualizar a versão do firmivare. Não desligue o dispositivo durante o upload, pois isso impossibilita o Sistema de ser reiniciado.                                                                                                    |  |  |  |  |
|          | Sistema 🧹               |                                                                                                    |  |  |  |  |
|          | Configurações GPON      | Provide and the last of the last of the la |  |  |  |  |
|          | Informações OMCI        | Esconter alquivo reincuna arquivo selecionado                                                                                                    |  |  |  |  |
|          | Senha                   | Attualizar Linpar                                                                                                    |  |  |  |  |
|          | Backup/Restaurar        |                                                                                                    |  |  |  |  |
|          | Atualização de Firmware |                                                                                                    |  |  |  |  |
|          | Controle de versão      |                                                                                                    |  |  |  |  |
|          | Salvar/Reiniciar        |                                                                                                    |  |  |  |  |
|          | Estatísticas            |                                                                                                    |  |  |  |  |
|          |                         |                                                                                                    |  |  |  |  |
|          |                         |                                                                                                    |  |  |  |  |
|          |                         |                                                                                                    |  |  |  |  |

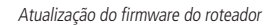

#### Controle de versão

Nesta página é possível realizar a troca da versão de firmware atual, pela última versão de firmware utilizada no equipamento.

| Status<br>LAN                          | Controle de versão                                                          |            |  |
|----------------------------------------|-----------------------------------------------------------------------------|------------|--|
| Avançado                               | Esta página permite restaurar rapidamente o software para a versão anterior |            |  |
| Sistema                                |                                                                             |            |  |
| Informações OMCI                       | Software em uso:                                                            | 1.0-181220 |  |
| Senha                                  | Software alternativo:                                                       | 1.0-181220 |  |
| Backup/Restaurar                       |                                                                             |            |  |
| Atualização de Firmware                | Alterar para versão:                                                        | 1.0-181220 |  |
| Controle de versão<br>Salvar/Reiniciar |                                                                             |            |  |
| Estatísticas                           |                                                                             |            |  |
| Controle de versão                     |                                                                             |            |  |

| Software em uso      | Versão de firmware que está sendo utilizada no dispositivo.                                                        |  |  |
|----------------------|----------------------------------------------------------------------------------------------------|--|--|
| Software alternativo | Versão de firmware alternativa, está será a versão que será substituída.                                           |  |  |
| Alterar para versão  | Ao clicar no botão (que apresentará a numeração da versão de firmware anterior)<br>será feita a troca de firmware. |  |  |

#### Salvar/Reiniciar

Nesta página é possível realizar o salvamento das configurações realizadas e reiniciar o dispositivo.

| Status       |                |
|--------------|----------------|
| LAN          |                |
| Avançado     |                |
| Sistema      | ~              |
| Configura    | ções GPON      |
| Informaçõ    | es OMCI        |
| Senha        |                |
| Backup/Re    | estaurar       |
| Atualizaçã   | io de Firmware |
| Controle d   | le versão      |
| Salvar/Rei   | iniciar        |
| Estatísticas |                |
|              |                |
|              |                |
|              |                |

#### 6.5. Estatísticas

Através deste menu é possível visualizar estatísticas de pacotes recebidos e transmitidos por interface (LAN, WAN e PON).

| Status         | Estatísticas por Interface                                                                              |        |        |         |        |        |         |
|----------------|----------------------------------------------------------------------------------------------------|--------|--------|---------|--------|--------|---------|
| Avançado       | Esta página exibe as estatísticas de transmissão e recepção de pacote relacionadas à interface de rede. |        |        |         |        |        |         |
| Sistema        | tena                                                                                                    |        |        |         |        |        |         |
| Estatísticas 🥪 | Interface                                                                                               | Rx pkt | Rx err | Rx drop | Tx pkt | Tx err | Tx drop |
| Interface      | LAN                                                                                                    | 1589   | 0      | 1176    | 586    | 0      | 0       |
| PON Destro CEM | Abdee Tasse Studies                                                                                     |        |        |         |        |        |         |
| FORD GEAL      |                                                                                                    |        |        |         |        |        |         |

Exibição das estatísticas dos pacotes por interface

## 7. Atualização do firmware via interface web

Baixe a versão atualizada do firmware disponível no site da intelbras ou através do endereço: https://www.intelbras.com/ pt-br/conversor-de-sinal-gponepon-para-sinal-ethernet-onu-110-b. O firmaware estará na aba Suporte / Arquivos para download / Firmware.

Passo 1: acesse a interface web do produto através do endereço http://192.168.1.254.

Passo 2: digite o login /senha, que por padrão são admin/intelbras.

**Passo 3:** clique em *Sistema > Atualização de firmware > Escolher arquivo*.

Passo 4: selecione o firmware com extensão.tar abra-o e clique em Atualizar.

Atenção: não retire a alimentação do produto durante a atualização sob riscos de danificar a ONU 110 B.

Aguarde o fim da atualização, acesse a interface web do produto e verifique a versão do firmware na tela de status.

## 8. Reset

Há dois modos para redefinir as configurações dos produtos da ONU 110 B para o padrão de fábrica:

- » Use o botão Reset: mantenha o botão pressionado por 10 segundos. Solte o botão e aguarde a ONU 110 B reiniciar.
- » Use a função-padrão de fábrica na interface web: na guia Sistema>Configurações de Backup e Restauração, clique em Reset.

**Obs.:** o processo de restauração para o padrão de fábrica não altera os seguintes campos: GPON Vendor ID, LOID, Senha LOID e Senha PLOAM.

Configuração-padrão de fábrica:

- » Endereço IP: 192.168.1.254 / 255.255.255.0.
- » Usuário/senha: admin/intelbras.

**Obs.:** certifique-se de que a ONU 110 B esteja ligada antes de completar a reinicialização.

## Termo de garantia

Fica expresso que esta garantia contratual é conferida mediante as seguintes condições:

| Nome do cliente:       |              |
|------------------------|--------------|
| Assinatura do cliente: |              |
| Nº da nota fiscal:     |              |
| Data da compra:        |              |
| Modelo:                | Nº de série: |
| Revendedor:            |              |
|                        |              |

- 1. Todas as partes, peças e componentes do produto são garantidos contra eventuais vícios de fabricação, que porventura venham a apresentar, pelo prazo de 1 (um) ano, sendo este prazo de 3 (três) meses de garantia legal mais 9 (nove) meses de garantia contratual –, contado a partir da data da compra do produto pelo Senhor Consumidor, conforme consta na nota fiscal de compra do produto, que é parte integrante deste Termo em todo o território nacional. Esta garantia contratual compreende a troca gratuita de partes, peças e componentes que apresentarem vício de fabricação, incluindo as despesas com a mão de obra utilizada nesse reparo. Caso não seja constatado vício de fabricação, e sim vício(s) proveniente(s) de uso inadequado, o Senhor Consumidor arcará com essas despesas.
- 2. A instalação do produto deve ser feita de acordo com o Manual do Produto e/ou Guia de Instalação. Caso seu produto necessite a instalação e configuração por um técnico capacitado, procure um profissional idôneo e especializado, sendo que os custos desses serviços não estão inclusos no valor do produto.
- 3. Constatado o vício, o Senhor Consumidor deverá imediatamente comunicar-se com o Serviço Autorizado mais próximo que conste na relação oferecida pelo fabricante – somente estes estão autorizados a examinar e sanar o defeito durante o prazo de garantia aqui previsto. Se isso não for respeitado, esta garantia perderá sua validade, pois estará caracterizada a violação do produto.
- 4. Na eventualidade de o Senhor Consumidor solicitar atendimento domiciliar, deverá encaminhar-se ao Serviço Autorizado mais próximo para consulta da taxa de visita técnica. Caso seja constatada a necessidade da retirada do produto, as despesas decorrentes, como as de transporte e segurança de ida e volta do produto, ficam sob a responsabilidade do Senhor Consumidor.
- 5. A garantia perderá totalmente sua validade na ocorrência de quaisquer das hipóteses a seguir: a) se o vício não for de fabricação, mas sim causado pelo Senhor Consumidor ou por terceiros estranhos ao fabricante; b) se os danos ao produto forem oriundos de acidentes, sinistros, agentes da natureza (raios, inundações, desabamentos, etc.), umidade, tensão na rede elétrica (sobretensão provocada por acidentes ou flutuações excessivas na rede), instalação/uso em desacordo com o manual do usuário ou decorrentes do desgaste natural das partes, peças e componentes; c) se o produto tiver sofrido influência de natureza química, eletromagnética, elétrica ou animal (insetos, etc.); d) se o número de série do produto tiver sido adulterado ou rasurado; e) se o aparelho tiver sido violado.
- 6. Esta garantia não cobre perda de dados, portanto, recomenda-se, se for o caso do produto, que o Consumidor faça uma cópia de segurança regularmente dos dados que constam no produto.
- 7. A Intelbras não se responsabiliza pela instalação deste produto, e também por eventuais tentativas de fraudes e/ou sabotagens em seus produtos. Mantenha as atualizações do software e aplicativos utilizados em dia, se for o caso, assim como as proteções de rede necessárias para proteção contra invasões (hackers). O equipamento é garantido contra vícios dentro das suas condições normais de uso, sendo importante que se tenha ciência de que, por ser um equipamento eletrônico, não está livre de fraudes e burlas que possam interferir no seu correto funcionamento.
- 8. Após sua vida útil, o produto deve ser entregue a uma assistência técnica autorizada da Intelbras ou realizar diretamente a destinação final ambientalmente adequada evitando impactos ambientais e a saúde. Caso prefira, a pilha/bateria assim como demais eletrônicos da marca Intelbras sem uso, pode ser descartado em qualquer ponto de coleta da Green Eletron (gestora de resíduos eletroeletrônicos a qual somos associados). Em caso de dúvida sobre o processo de logística reversa, entre em contato conosco pelos telefones (48) 2106-0006 ou 0800 704 2767 (de segunda a sexta-feira das 08 ás 20h e aos sábados das 08 ás 18h) ou através do e-mail suporte@intelbras.com.br.

Sendo estas as condições deste Termo de Garantia complementar, a Intelbras S/A se reserva o direito de alterar as características gerais, técnicas e estéticas de seus produtos sem aviso prévio.

Todas as imagens deste manual são ilustrativas.

Produto beneficiado pela Legislação de Informática.

# intelbras

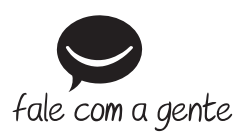

Suporte a clientes: (48) 2106 0006 Fórum: forum.intelbras.com.br Suporte via chat: chat.intelbras.com.br Suporte via e-mail: suporte@intelbras.com.br SAC: 0800 7042767

Onde comprar? Quem instala?: 0800 7245115

Produzido por: Intelbras S/A – Indústria de Telecomunicação Eletrônica Brasileira Rodovia SC 281, km 4,5 – Sertão do Maruim – São José/SC – 88122-001 CNPJ 82.901.000/0014-41 – www.intelbras.com.br

02.21 Indústria brasileira